# ΟΔΗΓΟΣ ΧΡΗΣΗΣ ΗΛΕΚΤΡΟΝΙΚΗΣ ΠΛΑΤΦΟΡΜΑΣ ΠΤΩΧΕΥΧΗΣ ΜΙΚΡΟΥ ΚΑΙ ΜΕΓΑΛΟΥ ΑΝΤΙΚΕΙΜΕΝΟΥ

ΧΡΗΣΤΗΣ ΠΛΑΤΦΟΡΜΑΣ: ΣΥΝΔΙΚΟΣ

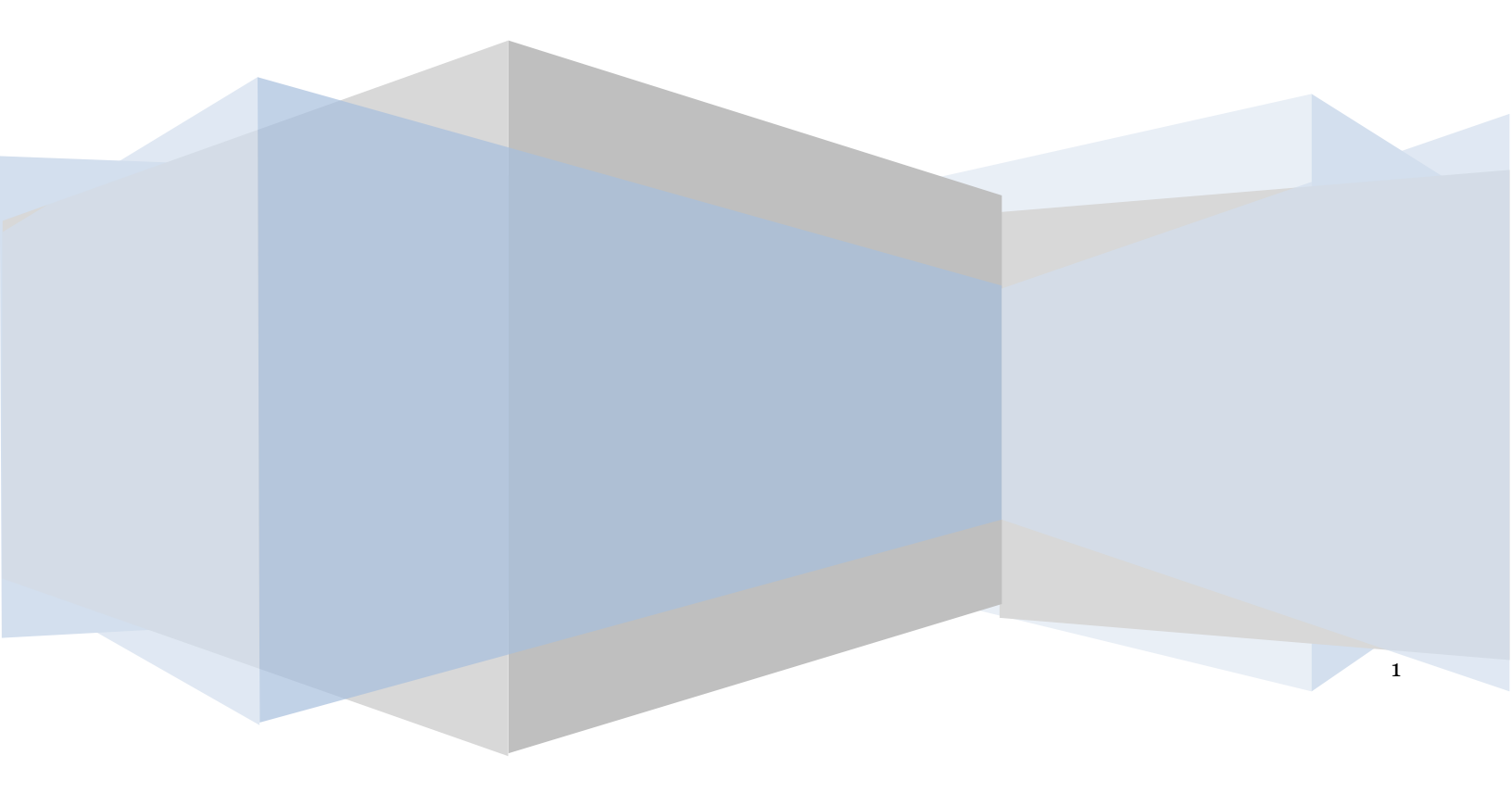

# Έλεγχος εγγράφου

|            | Ε.Γ.Δ.Ι.Χ. – Ηλεκτρονικής Πλατφόρμας Πτώχευσης Μικρού και Μεγάλου<br>Αντικειμένου (Σύνδικος) |
|------------|----------------------------------------------------------------------------------------------|
| Έκδοση     | Προσχέδιο 1.0                                                                                |
| Ημερομηνία | 20/12/2022                                                                                   |

### Πίνακας Περιεχομένων

| 1. Алоб | οχή Αιτήματος Διορισμού Συνδίκου                | 4 |
|---------|-------------------------------------------------|---|
| 1.1     | Είσοδος στην Πλατφόρμα                          | 4 |
| 1.2     | Αποδοχή / Απόρριψη Αιτήματος Διορισμού Συνδίκου | 6 |
| 1.3     | Επισυναπτόμενα Έγγραφα                          | 7 |

# 1. Αποδοχή Αιτήματος Διορισμού Συνδίκου

## 1.1 Είσοδος στην Πλατφόρμα

Για την είσοδο στην Ηλεκτρονική Πλατφόρμα Πτώχευσης Μικρού και Μεγάλου Αντικειμένου υπό το ρόλο του Συνδίκου, ο χρήστης (Σύνδικος) εισέρχεται στην Πλατφόρμα μέσω του σχετικού συνδέσμου επιλέγοντας ρόλο «Σύνδικος». Ο χρήστης (Σύνδικος) κατευθύνεται σε κατάλληλα διαμορφωμένη σελίδα, όπου καλείται να καταχωρήσει τα διαπιστευτήρια (Όνομα χρήστη, Κωδικός) που χρησιμοποιεί για την είσοδό του στο ΤΑΧΙSnet, όπως απεικονίζεται στην «Εικόνα 1».

| GOVGI <sup>C</sup> BETA                           | ΕΛΛΗΝΙΚΗ ΔΗΜΟΚΡΑΤΙΑ<br>Υπουργείο Ψηφιακής Διακυβέρνησης                       |
|---------------------------------------------------|-------------------------------------------------------------------------------|
| Όνομα χρήστη                                      |                                                                               |
| Κωδικός πρόσβασης                                 |                                                                               |
| ΣΥΝΔΕΣΗ                                           | <b>Γενική Γραμματεία</b><br>Πληροφοριακών<br>Συστημάτων<br>Δημόσιας Διοίκησης |
| Απαγορεύεται η μη εξουσια<br>η οποία μπορεί να ετ | οδοτημένη χρήση αυτής της τοποθεσίας,<br>πιφέρει αστική και ποινική δίωξη.    |
| Fundament                                         |                                                                               |

Για την εκκίνηση της διαδικασίας, ο χρήστης (Σύνδικος) εισέρχεται στην αρχική οθόνη της Πλατφόρμας όπου και εμφανίζεται ενημερωτικό μήνυμα σχετικά με την έναρξη της διαδικασίας. Στο σημείο αυτό, ο χρήστης (Σύνδικος) επιλέγει μέσω λίστας τον τρόπο που θέλει να πιστοποιηθεί και έπειτα πατάει το κουμπί «Συνέχεια» (Εικόνα 2).

| Καλώς ήρθατε στο Ηλεκτρονικό Μητρώς                                |                                               |                 |  |  |  |  |  |  |  |
|--------------------------------------------------------------------|-----------------------------------------------|-----------------|--|--|--|--|--|--|--|
| Εντός του Μητρώου δύναται να πραγματοποιηθούν οι κάτωθι ενέργειες: |                                               |                 |  |  |  |  |  |  |  |
| α) Δημοσίευση αναφορικά με Αιτήσεις Εξυγίανσης                     |                                               |                 |  |  |  |  |  |  |  |
| β) Δημοσίευση αναφορικά με Αιτήσεις Ι                              | β) Δημοσίευση αναφορικά με Αιτήσεις Πτώχευσης |                 |  |  |  |  |  |  |  |
| γ) Αποδοχή/ Απόρριψη Διορισμού για υ                               | πόθεση Πτώχευσης                              |                 |  |  |  |  |  |  |  |
| δ) Επισκόπηση αναγγελιών Πιστωτών για                              | ι υπόθεση Πτώχευσης                           |                 |  |  |  |  |  |  |  |
|                                                                    | Πιστοποίηση μέσω                              |                 |  |  |  |  |  |  |  |
|                                                                    | Μητρώου Διαχειριστών Αφερεγυότητας            |                 |  |  |  |  |  |  |  |
|                                                                    | Μητρώου Δικηγορικού Συλλόγου                  |                 |  |  |  |  |  |  |  |
|                                                                    | Μητρώου Διαχειριστών Αφερεγυότητας            | Συνεχεια Έξοδος |  |  |  |  |  |  |  |

Εικόνα 2

Στη περίπτωση που ο χρήστης (Σύνδικος) επιλέξει να πιστοποιηθεί μέσω του Μητρώου Δικηγορικού Συλλόγου, ανακατευθύνεται σε κατάλληλα διαμορφωμένη σελίδα, όπου καλείται να καταχωρήσει τα διαπιστευτήρια (Όνομα χρήστη, Κωδικός) που χρησιμοποιεί για την είσοδό του στην olomeleia.gr (Εικόνα 3), όπως απεικονίζεται στην «Εικόνα 3».

Σημειώνεται ότι ο χρήστης (Σύνδικος) θα πρέπει να εισάγει πριν από το Όνομα Χρήστη τον χαρακτήρα «L». Παραδείγματος χάρη, σε περίπτωση που το Όνομα Χρήστη είναι «00000123» ο χρήστης (Σύνδικος) θα πρέπει να πληκτρολογήσει «L00000123» στο πεδίο «Όνομα Χρήστη».

| olomeleia.gr (development)   |  |
|------------------------------|--|
| Ελληνικά ν<br>Είσοδος        |  |
| Όνομα Χρήστη<br> <br>Κωδικός |  |
| Είσοδος                      |  |
|                              |  |

Εικόνα 3

## 1.2 Αποδοχή / Απόρριψη Αιτήματος Διορισμού Συνδίκου

Ο χρήστης (Σύνδικος) εισέρχεται στην αρχική σελίδα Λίστα Αιτήσεων Πτώχευσης και επισκοπεί την αίτηση για την οποία δύναται να αποδεχτεί ή να απορρίψει το αίτημα διορισμού συνδίκου. (Εικόνα 4).

|                                                                                                    | кратіа<br>анту Кіштикі дебаку (ЕТ.Ш.Я) Нілектрочико́ Мітри́ | ο Φερεγγυότητας                 |                                    |                               |                           |                 | (10/4ac) Exer |  |  |  |
|----------------------------------------------------------------------------------------------------|-------------------------------------------------------------|---------------------------------|------------------------------------|-------------------------------|---------------------------|-----------------|---------------|--|--|--|
| ≡ Λιστεδημοσείσεων <b>Β</b> δημουργία,δημοσίευσης Ξ                                                                                                    | Νοτα Ατήρεων Πείχευσης                                      |                                 |                                    |                               |                           |                 | ● Bar/Bera ▼  |  |  |  |
| Λίστα Απήσεων Πτώχευσης<br>των πρόλεται στοιχτώριση πωσόμαι πολήσε πόμθοι Q, κατη πολή-οδραση, των υπάρχη πληροση πωσολίμαι πολήσει το πρόμο τη κατη πρόχο δραση. |                                                             |                                 |                                    |                               |                           |                 |               |  |  |  |
|                                                                                                    |                                                             |                                 | (1 έως 3 από 3 Ιποτελέσματα) < 4 1 | > 39 11 V                     |                           |                 | A             |  |  |  |
| Αριθμός Αίτησης Φ                                                                                                    | Ημερομηνία Δημουργίας Αίτησης 🛩                             | Α.Ο.Μ. Πληρεξούσιου Δικηγόρου Φ | Τύπος Επισποίδοντα                 | Ημερομηνία Υποβολής Αίτησης 🗢 | Κατάσταση Αίτησης 🗢       | Αποδυχή Αίτησης | Ενέργαες      |  |  |  |
| 100414                                                                                                    | 17/11/2022                                                  |                                 | Επιστεύδων Πιστμοής                | 17/11/2022                    | Υποβολή Στις Δημοσικύσεις | ~               | ٩             |  |  |  |
| 100405                                                                                                    | 25/10/2022                                                  |                                 | Επιστεύδων Πιστμοής                |                               | Δεμιουργία Νέος Αίσγαης   |                 | √ ×           |  |  |  |
| 100252                                                                                                    | 20/09/2021                                                  |                                 | Επιστεύδων Πιστμοής                | 20/09/2021                    | Υποβολή Σος Δημεσικόσεις  |                 | 1. 🖌 🗙 2.     |  |  |  |
|                                                                                                    |                                                             |                                 | (1 έως 3 από 3 Απταλέσματα) 😽 🤇 1  | > >> 11 v                     |                           |                 |               |  |  |  |

#### Εικόνα 4

Για την αξιολόγηση του αιτήματος, ο χρήστης (Σύνδικος) επιλέγει ένα εκ των κάτωθι εικονιδίων:

- για την Αποδοχή του αιτήματος διορισμού (Εικόνα 4, πλαίσιο 1)
- για την Απόρριψη του αιτήματος διορισμού (Εικόνα 4, πλαίσιο 2)

Σε περίπτωση αποδοχής του αιτήματος διορισμού, ο Σύνδικος έχει πρόσβαση στα στοιχεία της αίτησης Πτώχευσης. Σε περίπτωση απόρριψης του αιτήματος διορισμού, ο Σύνδικος δεν έχει πρόσβαση στα στοιχεία της αίτησης Πτώχευσης.

Με την επιλογή αποδοχής διορισμού, εμφανίζεται αναδυόμενο παράθυρο με δυνατότητα επιλογής (check box) των κάτωθι περιπτώσεων:

- "Δηλώνω υπεύθυνα ότι αποδέχομαι το διορισμό μου ως Σύνδικος"
- "Δηλώνω υπεύθυνα ότι δεν υφίσταται κώλυμα διορισμού του Ν. 4738/2022, Αρ. 79, Παρ. 4».

Σε περίπτωση που συντρέχουν οι εν λόγω προϋποθέσεις, ο χρήστης (Σύνδικος) επιλέγει τα πλαίσια « 💙 » (Εικόνα 5, πλαίσιο 1, 2) και στην συνέχεια επιλέγει το εικονίδιο «Ναι» (Εικόνα 5, πλαίσιο 3).

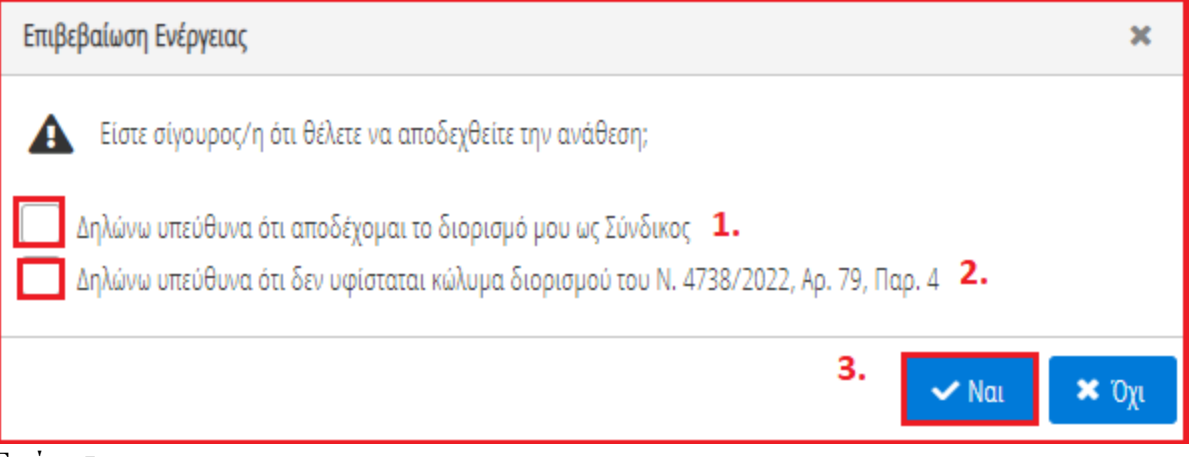

Εικόνα 5

Με την επιλογή του εικονιδίου «Ναι», εμφανίζεται ενημερωτικό μήνυμα επιβεβαίωσης ενέργειας διορισμού συνδίκου (Εικόνα 6).

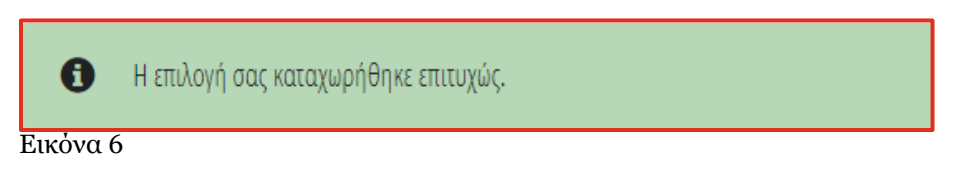

Στη συνέχεια ο χρήστης (Σύνδικος) επιστρέφει αυτόματα στη λίστα αιτήσεων όπου πλέον στη στήλη «Αποδοχή Αίτησης» εμφανίζεται το εικονίδιο ένδειξης αποδοχής αιτήματος διορισμού «

| Bovgram EMHNIKH AHM                                                                                                    | ократна<br>срыту быликой целоху (Егдер<br>НАсектрочско́ Мятри́ | ο Φερεγγυότητας                 |                                    |                               |                           |                 | (Livias) |  |  |  |  |
|----------------------------------------------------------------------------------------------------|----------------------------------------------------------------|---------------------------------|------------------------------------|-------------------------------|---------------------------|-----------------|----------|--|--|--|--|
| 4 Area Specietica:       4 Area Specietica: <ul> <li>bytosyla dysolution;</li> <li>i Brance</li> <li>bytosyla dysolution;</li> <li>i Brance</li> <li>bytosyla dysolution;</li> <li>i Brance</li> <li>bytosyla dysolution;</li> <li>i Brance</li> <li>bytosyla dysolution;</li> <li>i Brance</li> <li>bytosyla dysolution;</li> <li>i Brance</li> <li>i Brance</li> <li>i B</li></ul>                                                                                                    |                                                                |                                 |                                    |                               |                           |                 |          |  |  |  |  |
| Λίστα Ακτήσεων Πούχευσης<br>Ιατη πρόλη πρόσης ποροδοίμα πλήσε επόμα στής «δημαρ», Γους ωπόμς πορίσερας ποροδοίμα πλήσε συμβού 🖌 στη πήλη «δημους», Γουγγ απόμο (της όπους Γουγγ απόμο (της όπους Γουγγ απόμο (της όπους Γουγγ απόμα (της όπους Γουγγ απόμα (της όπους Γουγγ απόμ |                                                                |                                 |                                    |                               |                           |                 |          |  |  |  |  |
|                                                                                                    |                                                                |                                 | (1 έως 3 από 3 Αποτελέσματα) < 4 1 | > >> 10 v                     |                           |                 | Í.       |  |  |  |  |
| Αριθμός Αίτησης. Φ                                                                                                    | Ημερομηνία Δημουργίας Αληγοης 🛩                                | Α.Φ.Μ. Πληρεξούσιου Δικηγόρου Φ | Τύπος Επιστεύδοντα                 | Ημερομηνία Υποβολής Αίτησης Φ | Κατάσταση Αίτησης 🗢       | Αποδαχή Αίτησης | Ενέργεις |  |  |  |  |
| 100414                                                                                                    | 17/11/2022                                                     |                                 | Επισπελέων Πιστωτής                | 17/11/2022                    | Υποβολή Στις Δημοπικίστις | ~               | ٩        |  |  |  |  |
| 100405                                                                                                    | 25/10/2022                                                     |                                 | Επισπελδων Πιστωτής                |                               | Arputupyia Néo; Altrian;  |                 | ✓ x      |  |  |  |  |
| 100252                                                                                                    | 20/09/2021                                                     |                                 | Επιστεύδων Πιστωτής                | 20/09/2021                    | Υποβολή Στις Δημεσικώσεις |                 | ✓ x      |  |  |  |  |
|                                                                                                    |                                                                |                                 | (1 έως 3 από 3 Αποτελέαματα) 🔸 < 3 | > >> 10 v                     |                           |                 |          |  |  |  |  |

Εικόνα 7

Με την επιλογή απόρριψης διορισμού, εμφανίζεται αναδυόμενο παράθυρο επιβεβαίωσης ενέργειας. Ο χρήστης επιλέγει το εικονίδιο «Ναι» (εικόνα 8).

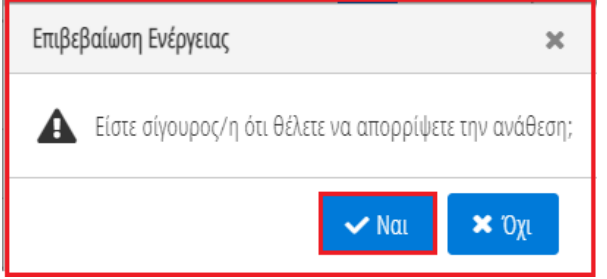

Εικόνα 8

Με την επιλογή του εικονιδίου «Ναι», εμφανίζεται ενημερωτικό μήνυμα επιβεβαίωσης ενέργειας διορισμού συνδίκου (Εικόνα 9).

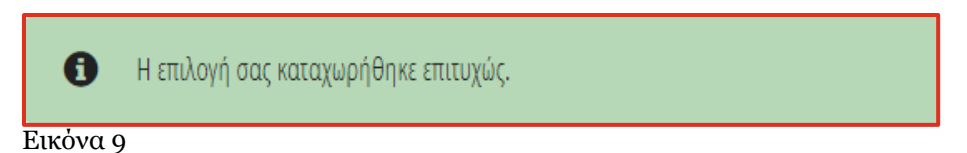

Στη συνέχεια ο χρήστης «Σύνδικος» επιστρέφει αυτόματα στη λίστα αιτήσεων όπου πλέον στη στήλη «Αποδοχή Αίτησης» εμφανίζεται το εικονίδιο ένδειξης μη αποδοχής αιτήματος διορισμού «X» (Εικόνα 10).

| := / | ίστα Δημοσιεύσεων                                                                                                    | Δημιουργία Ι | ημοσίευσης   | 📰 Λίστα Αιτήσεω    | ν Πτώχευσης |                         |                           |                               |                     |                 |           | 🧿 Βοήθεια 🕶 |
|------|----------------------------------------------------------------------------------------------------|--------------|--------------|--------------------|-------------|-------------------------|---------------------------|-------------------------------|---------------------|-----------------|-----------|-------------|
|      | Λίστα Αιτήσε                                                                                                    | ων Πτώχευση  |              |                    |             |                         |                           |                               |                     |                 |           |             |
|      | fa ny napôloj ny ainory migrany mapanlajur mbife na ojužela 🍳 anis ny nije, «balpeare, fa ny amôngi ny kinory filiguary; mapandaigur mbifer na siglide 🛩 anis ny anisp «balpeare, fa ny anispeuty ny kinory filiguary; mapandaigur mbifer na siglide 🗙 mis ny anispeuty ny kinory filiguary; magandaigur mbifer na siglide kan ny siglide kan ny siglide |              |              |                    |             |                         |                           |                               |                     |                 |           | ».          |
|      |                                                                                                    |              |              |                    |             | (1 έως 8                | 8 από 8 Αποτελέσματα) < < | 1 > » 10 ~                    |                     |                 |           | *           |
|      | Αριθμός Αίτ                                                                                                    | ησης 🗢       | Ημερομηνία Δ | ημιουργίας Αίτησης | Α.Φ.Μ. Πληρ | εξούσιου Δικηγόρου<br>🗢 | Τύπος Επισπεύδοντα        | Ημερομηνία Υποβολής Αίτησης 🗢 | Κατάσταση Αίτησης 🗢 | Αποδοχή Αίτησης | Ενέργειες |             |
|      |                                                                                                    |              |              |                    |             |                         |                           |                               |                     | ×               |           |             |
| E۱۴  | ώνα 10                                                                                                    | )            |              |                    |             |                         |                           |                               |                     |                 |           |             |

1.3 Επισυναπτόμενα Έγγραφα

Με την αποδοχή του αιτήματος διορισμού συνδίκου ο χρήστης (Σύνδικος) έχει πλέον πρόσβαση στις αναγγελίες απαιτήσεων και τα λοιπά στοιχεία της αίτησης για την οποία αποδέχεται τον διορισμό καθώς και δυνατότητα προσθήκης επισυναπτόμενων εγγράφων στην εν λόγω αίτηση Πτώχευσης ώστε να δημοσιευθούν στο Ηλεκτρονικό Μητρώο Φερεγγυότητας. Για την δημοσίευση εγγράφων που αφορούν μία συγκεκριμένη αίτηση, ο χρήστης (Σύνδικος) εισέρχεται στην αίτηση επιλέγοντας το εικονίδιο « »από τη στήλη «Ενέργειες» (Εικόνα 11) και στη συνέχεια μεταβαίνει στην καρτέλα «Επισυναπτόμενα Έγγραφα» (Εικόνα 12).

| BOVGLERA EWHNIKH AHN                                         | юкратіа<br>деренту Кіштикої хребоху (ЕГІШТ) Нілектрочько́ Мітрі              | ύο Φερεγγυότητας                                               |                                                                       |                                 |                           |                 | (20680)    |
|--------------------------------------------------------------|------------------------------------------------------------------------------|----------------------------------------------------------------|-----------------------------------------------------------------------|---------------------------------|---------------------------|-----------------|------------|
| Λιστε Δημοσεύσεων Β Δημισκργία Δημεσίευσης                   | Ξ Νοταλαίρεων Πώχευση;                                                       |                                                                |                                                                       |                                 |                           |                 | <b>9</b> 8 |
| Λίστα Αιτήσεων Πτώχευσης                                     |                                                                              |                                                                |                                                                       |                                 |                           |                 |            |
|                                                              |                                                                              |                                                                |                                                                       |                                 |                           |                 |            |
| Για την τροβολή της αίτησης παίχευσης παρακαίωύμε στηλέξει τ | α σύμβολο <b>Q</b> από τη στήλη «Ευέργεως». Για την αποδοχή της Αλτησης Πούχ | υσης παρακελούμε επιλίζει το σύμβολο 🛩 από τη σεήλη «Ενέργειες | ». Για την απέρριψη της Αίσησης Πτώχευσης παρακαλούμε επιλέξεε το ούμ | βοίο 🕱 από τη πτήλη «Ενέργκως». |                           |                 |            |
|                                                              |                                                                              |                                                                | (1 έως 3 από 3 /ποτελέσματα) 🔍 < 1                                    | > >> 10 ~                       |                           |                 |            |
| Αριθμός Αίτησης Φ                                            | Ημερομηνία Δημιουργίας Αληγοης 🚽                                             | Α.Φ.Μ. Πληρεξούσιου Δικηγόρου Φ                                | Τύπος Επιστεύδοντα                                                    | Ημερομηνία Υποβολής Αίτησης Φ   | Κατάστεση Αίτησης Φ       | Απιδαχή Αίτησης | Ενέργεις   |
| 100414                                                       | 17/11/2022                                                                   |                                                                | Επιστεύδων Πιστμαής                                                   | 17/11/2022                      | Υποβολή Στις Δημοσιεύσεις | ~               | Q          |
| 100405                                                       | 25/10/2022                                                                   |                                                                | Επιστελδων Πισωσής                                                    |                                 | Δεμιουργία Νέος Αίστρης   |                 | ✓ ×        |
| 100252                                                       | 20/09/2021                                                                   |                                                                | Επισπεύδων Πιστματής                                                  | 20/09/2021                      | Υποβολή Σης Δημοσιείσεις  |                 | ✓ ×        |
|                                                              |                                                                              |                                                                | (1 ένς 3 από 3 Αποτελέσματο) < < 1                                    | > >> 11 v                       |                           |                 |            |
|                                                              |                                                                              |                                                                |                                                                       |                                 |                           |                 |            |

Εικόνα 11

|                                                                        | ΕΛΛΗΝΙΚΗ ΔΗΜΟΚΡΑΤΙΑ<br>Ειδική Γραμματεία Διαχτίρισης Ιδιωτικού Χρέους       | (ΕΓΔΙΚ) Ηλεκτρονικό Μη                                                                                     | τρώο Φερεγγυότητας                                                    |                                                            |                               |                                                      |                                                  | (R                                 | ηρεξούσιος Δικηγόριος )<br>ΕΟι             |  |  |
|------------------------------------------------------------------------|-----------------------------------------------------------------------------|----------------------------------------------------------------------------------------------------|-----------------------------------------------------------------------|------------------------------------------------------------|-------------------------------|------------------------------------------------------|--------------------------------------------------|------------------------------------|--------------------------------------------|--|--|
| πα Δημοσιεύσεων 🕒 Δημιουργία                                           | Δημοσίευσης 🛛 🗮 Λίστα Αιτήσεων Πτώ                                          | Konauk.                                                                                                    |                                                                       |                                                            |                               |                                                      |                                                  |                                    | \rm Θ Βοή                                  |  |  |
| Στοιχεία Αίτησης                                                       | Stouveig Airpene                                                            |                                                                                                    |                                                                       |                                                            |                               |                                                      |                                                  |                                    |                                            |  |  |
| Στοιχεία Οφειλέτη / Στοιχεία<br>Επισπεύδοντος                          |                                                                             |                                                                                                    |                                                                       |                                                            |                               |                                                      |                                                  |                                    |                                            |  |  |
| Διορισμός Συνδίκου                                                     |                                                                             |                                                                                                    |                                                                       |                                                            |                               |                                                      |                                                  |                                    |                                            |  |  |
| Εισόδημα                                                               | Τύπος Αίεησης                                                               | Τύπος Επισπεύδοντα                                                                                         | Αριθμός Αίτησης                                                       | Ημερομηνία Εκκίνησης Αίτη<br>Πτώχευσης                     | σης                           | Στάδιο Διαδικασίας                                   | Λόγος Ολοκλήρως                                  | ης                                 | Ενέργειες                                  |  |  |
| Ακίνητη Περιουσία                                                      | Πτώχευση Μικρού Αντικειμένου                                                |                                                                                                    |                                                                       |                                                            | Ye                            | τοβολή Στις Δημοσιεύσεις                             | 1                                                |                                    |                                            |  |  |
| Λοιπά Περιουσιακά Στοιχεία                                             |                                                                             |                                                                                                    |                                                                       |                                                            |                               |                                                      | 1                                                |                                    |                                            |  |  |
| Καταθέσεις και Επενδυτικά                                              |                                                                             |                                                                                                    |                                                                       |                                                            |                               |                                                      |                                                  |                                    |                                            |  |  |
| Προϊόντα                                                               | Στοιχεία Αίτησης Πτώχε                                                      | UCITIC IVERTICIE AVERSEUS/VOU                                                                              |                                                                       |                                                            |                               |                                                      |                                                  |                                    |                                            |  |  |
| Προϊόντα<br>Οφειλές                                                    | Στοιχεία Αίτησης Πτώχε                                                      | οσης ινιτκρού Αντικειμενού                                                                                 |                                                                       |                                                            |                               |                                                      |                                                  |                                    |                                            |  |  |
| Προϊόντα<br>Οφειλές<br>Επισυναπόμενα Έγγραφα                           | Στοιχεία Αίτησης Πτώχε                                                      | υσης πντεκρού Αντεκεερενου                                                                                 | ιχεία επιλέγοντας το εικονίδιο 🖋. Για τ                               | ην αποθήκευση των στοιχείων παρ                            | ακολούμε επιλέξι              | ίτε το <b>ευ</b> κονίδιο ✔. Σε περίπτι               | ση που επιθυμείτε να κάνετε                      | κάποια τροποποίηση στα             | ι στοιχεία επιλέξει το                     |  |  |
| Προϊόντα<br>Οφειλές<br>Επισυναπόμενα Έγγραφα<br>Ακήματα Γνωτοποίησης   | Στοιχεία Αίτησης Πτώχε<br>Για την συμπλήρωση της αίτησης Πτώ<br>εκιοτίδιο 🖌 | χευσης, παρακαλούμε καταχωρήστε τα στο                                                                     | ιχεία επιλέγοντας το εικονίδιο 🖋 . Για τ                              | ην αποθήκευση των στοιχείων παρ                            | ακαλεύμε επιλέξι              | ίτε το ευκονίδιο 🛩 . Σε περύττι                      | ση που επιθυμείτε να κάκετε                      | κάποια τροποποίηση στα             | ι στοιχεία επιλέξει το                     |  |  |
| Προϊόντα<br>Οφειλές<br>Επισυναπόμενα Έγγραφα<br>Ακτίματα Γνωστοποίησης | Στοιχεία Αίτησης Πτώχε<br>Για την συμπλίρωση της αίτησης Πτώ<br>εκονιδίο    | ουης, ιντικρού Αντικετρεύου<br>ιχεισης, ποροκολούμε κατοχωρήστε το στο<br>Ε.Α.Κ. Τύπος Δυκοστικής<br>Αρχής | ιχεία επιλέγοντας το εικονίδιο 🖋. Για τ<br>Ειρηνοδικείο / Πρωτοδικείο | ην ατυθήκευση των στοιχείων παρ<br>Ημερομηνία<br>Κατάθεσης | ακολούμε επιλέξε<br>Δικόγραφο | ίε το εικονίδιο 🛩 . Σε περίπτι<br>Πρακτικά Κατάθεσης | ση που επιθυμείτε να κάκετε<br>Ιστορικά Υπάθεσης | κάποια τροποποίηση στο<br>Περίληψη | ι στοιχεία επιλέξει το<br><b>Ενέργειες</b> |  |  |

Εικόνα 12

Για την προσθήκη εγγράφων αναφορικά με την συγκεκριμένη αίτηση πτώχευσης ώστε να δημοσιευθούν στο Ηλεκτρονικό Μητρώο Φερεγγυότητας, ο χρήστης (Σύνδικος) επιλέγει το εικονίδιο «Προσθήκη» (Εικόνα 13).

| Enogeia Aimang                           |                                             |                                                           |                                              |                                                  |                            |                                   |              |           |  |
|------------------------------------------|---------------------------------------------|-----------------------------------------------------------|----------------------------------------------|--------------------------------------------------|----------------------------|-----------------------------------|--------------|-----------|--|
| Στοτχεία Οφολίτη / Στοιχεία Εταπεύδοντος | Επισυναπτόμενα Έγγραφα                      | Επισυναπόμενα Έγγραφα                                     |                                              |                                                  |                            |                                   |              |           |  |
| Δια ρισμός Συνδίκου                      |                                             |                                                           |                                              |                                                  |                            |                                   |              |           |  |
| Εισύδημα                                 | Για την προσθήκη δικαιογητικών ογιράφων αιλ | σφορικά με την συγκειριψείνη αίτηση πολίσυσης ώστε να δημ | σπυθούνε στο Ηλεκτρονικό Μητρώο Φερεγγιότητε | ς, παρακαλούμε επιλέξεε το εικονιδια «Προσθήνη». |                            |                                   |              |           |  |
| Ακίνηση Περιουσία                        | Γροσθήμη                                    |                                                           |                                              |                                                  |                            |                                   |              |           |  |
| Λοιπά Περιουσιακά Στοιχεία               |                                             |                                                           |                                              | (1 έως 5 από 5 Αποτελέσματα) 🔍                   | < 1 > >> 20 ¥              |                                   |              |           |  |
| Καταθύσεις και Επενδυτικά Προϊόντα       | ΑΦΜ Χρήστη Φ                                | Ονοματιπώνυμο / Επωνυμία Δικηγόρου Φ                      | Α.Φ.Μ. Εκτρόσωπου Πιστική                    | Οιοματετώνυμο / Επωνυμία Εκπρόσωπου<br>Πιστικτή  | Ειρηνοδικείο / Πρωτοδικείο | Είδος Αρχτίου Φ                   | Ημερομηνία Φ | Ενέργειος |  |
| Οφελές                                   |                                             |                                                           |                                              |                                                  |                            |                                   |              |           |  |
| Επισυναπόμενα Έγγραφα                    |                                             |                                                           |                                              |                                                  |                            | swatherdo                         | 1//11/2022   | ų         |  |
|                                          |                                             |                                                           |                                              |                                                  |                            | δήλωση αποδοχής συνδίκου          | 17/11/2022   | Q         |  |
|                                          |                                             |                                                           |                                              |                                                  |                            | δήλωση τερί μη κυλήματος συνδίκου | 17/11/2022   | Q         |  |
|                                          |                                             |                                                           |                                              |                                                  |                            | Πρακτικό Κατόθεσης                | 17/11/2022   | Q         |  |
|                                          |                                             |                                                           |                                              |                                                  |                            | Εγγραφο αναγγελίας αποιπήσεων     | 23/11/2022   | Q         |  |
|                                          |                                             |                                                           |                                              | (1 έως 5 από 5 Αποτελέσματα) 🛛 ≪                 | < 1 > >> 20 v              |                                   |              |           |  |
|                                          |                                             |                                                           |                                              |                                                  |                            |                                   |              |           |  |

Εικόνα 13

Στο αναδυόμενο παράθυρο που εμφανίζεται, ο χρήστης (Σύνδικος) για την επισύναψη εγγράφου επιλέγει το εικονίδιο «Έγγραφο» (Εικόνα 14, πλαίσιο 1). Ο χρήστης (Σύνδικος) μεταφορτώνει το έγγραφο και αμέσως μετά επιλέγει το είδος επισυναπτόμενου εγγράφου στο πεδίο «Είδος Εγγράφου» (Εικόνα 14, πλαίσιο 2). Ο χρήστης (Σύνδικος) δύναται να καταχωρήσει μία περιγραφή που θα συνοδεύει το συγκεκριμένο έγγραφο συμπληρώνοντας το πεδίο «Περιγραφή» (Εικόνα 14, πλαίσιο 3).

Για την αποθήκευση και την αυτόματη δημοσίευση του εγγράφου στο Ηλεκτρονικό Μητρώο Φερεγγυότητας, ο χρήστης (Σύνδικος) επιλέγει «Αποθήκευση» (Εικόνα 14, πλαίσιο 4).

| Προσθήκη                         | × |
|----------------------------------|---|
| Έψραφο <sup>1.</sup><br>+ Έψραφο |   |
| Είδος Εψράφου 2.                 |   |
| Περιγραφή 3.                     | 1 |
|                                  |   |
|                                  |   |
|                                  |   |
| 4.<br>Αποθήκευση                 |   |

Εικόνα 14

Μετά την «Αποθήκευση» του επισυναπτόμενου εγγράφου, το εν λόγω έγγραφο εμφανίζεται στον πίνακα «Επισυναπτόμενα Έγγραφα» (Εικόνα 15, πλαίσιο 1). Επιπροσθέτως, εμφανίζεται ενημερωτικό μήνυμα για την επιτυχή δημοσίευση του εγγράφου με τον αριθμό δημοσίευσης στο Ηλεκτρονικό Μητρώο Φερεγγυότητας (Εικόνα 15, πλαίσιο 2).

| Crystowy/fdyse δημοσίευση με αριθμό XXXXXXX                                                                                                    |                                         |                           |                                                |                            |                                                              |              |           |
|----------------------------------------------------------------------------------------------------|-----------------------------------------|---------------------------|------------------------------------------------|----------------------------|--------------------------------------------------------------|--------------|-----------|
| Επισυναπόμενα Έγγραφα                                                                                                    |                                         |                           |                                                |                            |                                                              |              |           |
| Για την προθήνη δικαιογητικών εγγράφων αναφορικά με την συγκειριμείη αίτηση πώχευσης ώστε να δημοσιευθούκε στο Ηλεπρονικό Μηρώο Φερεγγιότητας, παρακαλούμε επιλέξεε το εικονίδιο «Προσθήκη».<br><b>Προσθήκη</b> |                                         |                           |                                                |                            |                                                              |              |           |
| (1 έως 6 and 6 Antoreléopara) « < 1 > » 20 🗸                                                                                                    |                                         |                           |                                                |                            |                                                              |              |           |
| ΑΦΜ Χρήστη 🗢                                                                                                    | Ονοματεπώνυμο / Επωνυμία<br>Δικηγόρου 🗢 | Α.Φ.Μ. Εκπρόσωπου Πιστωτή | Ονοματεπώνυμο / Επωνυμία<br>Εκπρόσωπου Πιστωτή | Ειρηνοδικείο / Πρωτοδικείο | Είδος Αρχείου 🗢                                              | Ημερομηνία 🗢 | Ενέργειες |
|                                                                                                    |                                         |                           |                                                |                            | Δικόγραφο                                                    | 01/04/2022   | Q         |
|                                                                                                    |                                         |                           |                                                |                            | Φορολογικά στοιχεία                                          | 01/12/2021   | Q         |
|                                                                                                    |                                         |                           |                                                |                            | Βεβαίωση χρεών προς το Δημόσιο                               | 01/12/2021   | Q         |
|                                                                                                    |                                         |                           |                                                |                            | Γραμμάτιο κατάθεσης του Ταμείου<br>Παρακαταθηκών και Δανείων | 01/12/2021   | ۹         |
|                                                                                                    |                                         |                           |                                                |                            | 5                                                            | 18/01/2022   | Q         |
|                                                                                                    |                                         |                           |                                                | Ειρηνοδικείο Άνδρου        | Απόφαση προληπτικών μέτρων πριν<br>την κήρυξη σε πτώχευση    | 07/04/2022   | Q         |
| (1 éur 6 anno 6 Annorablequana) « < 1 > » 20 🕶                                                                                                    |                                         |                           |                                                |                            |                                                              |              |           |

Εικόνα 15

Τα «Είδη Εγγράφου» που δύναται να αναρτήσει ο χρήστης (Σύνδικος) για την αυτόματη δημοσίευση στο Ηλεκτρονικό Μητρώο Φερεγγυότητας είναι τα κάτωθι:

- i. Απόφαση ανάκλησης Πτώχευσης
- ii. Περίληψη αίτησης πτώχευσης
- iii. Απόφαση κήρυξης Πτώχευσης
- iv. Απόφαση Παύσης Εργασιών Πτώχευσης
- Ειδοποίηση οφειλέτη σε περίπτωση μη διορισμού αντικλήτου/ μη νόμιμης εκπροσώπησης νομικού προσώπου
- vi. Ενέργειες ενέγγυων πιστωτών σε εκτέλεση δικαιωμάτων κατά περιουσιακού στοιχείου
- vii. Κλήτευση οφειλέτη σε αίτηση πτώχευσης
- viii. Έγγραφο Παρέμβασης
- ix. Έκβαση Απόφασης Πτώχευσης
- x. Έγγραφο Αναγγελίας Απαιτήσεων